Windows Media 9 Appliance Server セキュリティパッチ適用手順

> 2004年9月15日 NEC

| Ξ | どう いちょう いちょう いちょう いちょう いちょう いちょう いちょう いちょ |
|---|-------------------------------------------|
|   |                                           |

| 1 | はじめに                    | 1 |
|---|-------------------------|---|
| 2 | 適用にあたっての留意事項            | 1 |
| 3 | セキュリティパッチの入手方法          | 1 |
| 4 | セキュリティパッチ適用手順           | 1 |
|   | 4.1 適用                  | 1 |
|   | 4.1.1 セキュリティパッチの適用      | 1 |
| 5 | Windows Updateを利用した適用手順 | 2 |
|   |                         |   |

### 1 はじめに

Windows Media 9 Appliance Serverへのセキュリティパッチ適用方法を示します。

#### 2 適用にあたっての留意事項

セキュリティ・パッチ/サービスパック(OSのサービスパック以外)を適用 する際は、以下の点を留意した上で、適用願います。

- ・本手順はセキュリティパッチ等を重視するお客様のために、マイクロソフト社から公開されているセキュリティパッチを「Windows Media 9 Appliance Server」へ適用する手順について記述したものです。マイクロソフト社が提供する全てのセキュリティパッチについて、NECとして動作保証するものではありません。
- ・OS(Windows)のサービスパック適用には、本手順書は使用できません。別 途、NECより公開する適用方法に従ってください。
- ・適用するセキュリティパッチの可否については、お客様(管理者)にて
  判断願います。
- 本手順によるセキュリティパッチ適用後のサポートは、PP・サポートサ ービスに基づき行います。迅速なサポートを行うために、必ずご加入く ださい。

# 3 セキュリティパッチの入手方法

セキュリティパッチの入手方法について記載します。

- セキュリティパッチは、お客様自身がマイクロソフト社のWebページより入手してください。
- ・ セキュリティパッチは、必ず英語版を入手してください。

## 4 セキュリティパッチ適用手順

#### 4.1 適用

- 4.1.1 セキュリティパッチの適用
  - (1) 管理PCのWebUIから[メンテナンス]-[ターミナルサービス]を起動し、 ログオンします。

- (2) 用意したセキュリティパッチを起動します。
- (3) セキュリティパッチのガイダンスに沿って適用を開始します。
  尚、各セキュリティパッチの適用の必要性については、お客様にて判断願います。
- (4) 適用完了時に再起動のメッセージが表示された場合は[Cancel]ボタン を選択し、ターミナルサービスからログオフします。その後、WebUIの [メンテナンス]-[シャットダウン]-[再起動]をクリックしWindows Media 9 Appliance Serverを再起動します。

## 5 Windows Updateを利用した適用手順

初めてご利用になる際、以下の手順中にセキュリティ警告画面が表示されることがありますが、これはWindows Updateを利用するにあたり必要なモジュールをダウンロードする際の確認画面です。警告情報をご確認の上、問題なければ[はい]ボタンを押してください。

- (1) 管理PCのWebUIから[メンテナンス]-[リモートデスクトップ]を起動し、 ログオンします。
- (2) [スタート]-[すべてのプログラム]-[Windows Update]を起動します。
- (3) Internet Explorerが起動しますので画面から[更新をスキャンする]項 目を選択します。
- (4) 「利用可能な更新を検索しています」画面が表示され、検索が完了す ると「インストールする更新の選択」画面が表示されます。
- (5) 更新可能なモジュールが存在する場合、画面に「お使いのコンピュー タ用の重要な更新が?? 個見つかりました。」と表示されますので[更 新の確認とインストール]項目を選択します。「??」は更新可能な修正 モジュール数です。
- (6) 表示される一覧から適用する修正モジュールを選択します。
  (画面では初期設定で全選択状態となっていますので、不要な修正モジュールを [削除]ボタンで削除します)
  尚、適用可能な修正モジュールは[重要な更新]及び"OS"のサービスパックを除く [ServicePack]のみと限定します。また、各修正モジュールの適用の必要性については、お客様にて判断願います。
- (7) [今すぐインストールする]ボタンを押します。
- (8) 使用許諾契約書が表示されるので熟読し問題なければ[同意します]ボ タンを押すとダウンロード状況とインストール状況の進捗画面が表示 されます。その後、完了を示すメッセージが表示されれば適用完了で す。適用完了時に再起動のメッセージが表示された場合は[OK]ボタン を選択し Windows Media 9 Appliance Serverを自動再起動します。自 動再起動中に誤って手動にて再起動処理を行うと再起動時、正常に起 動出来なくなりますので、必ず自動再起動をお待ちください。

以上。